# Guia de Instalação

Software de Análise de Sequenciação uTYPE™ HLA

Versão 7.3

Ref. Cat. N.º: 539992

CE-IVD: Para utilização em diagnóstico in vitro. (Apenas União Europeia)

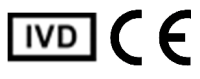

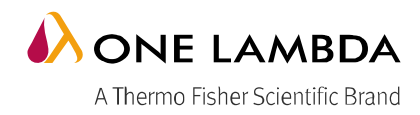

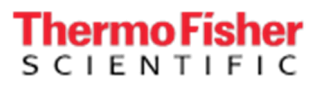

Todos os produtos de software One Lambda foram concebidos para auxiliar profissionais com experiência na análise dos genes HLA através da sugestão de resultados de tipologia. No entanto, quaisquer resultados clínicos ou diagnósticos têm de ser cuidadosamente revistos por uma pessoa qualificada na tipagem de HLA para assegurar a sua precisão. Este software poderá ser utilizado como ferramenta auxiliar através da sugestão de resultados, mas não deverá ser utilizado como o único método de determinação dos resultados reportáveis. Este software destina-se a ser um auxiliar de laboratório, não uma fonte de resultados definitivos. A conceção do software não atenua os perigos associados ao software. O diretor ou técnico do laboratório com formação em análises de histocompatibilidade deverá rever todos os dados para detetar quaisquer problemas com o software. Tenha em atenção que o presente documento foi redigido antes do lançamento do software uTYPE. Assim, poderá notar ligeiras diferenças de conteúdo relativamente aos ecrãs efetivos da aplicação.

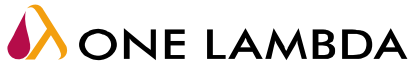

A Thermo Fisher Scientific Brand

One Lambda, Inc. 22801 Roscoe Blvd., West Hills, CA 91304 EUA Tel.: 747.494.1000 • Fax: 747.494.1001 www.onelambda.com

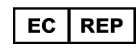

Representante na Europa: MDSS GmbH Schiffgraben 41, 30175 Hannover, Alemanha

© 2020 Thermo Fisher Scientific Inc. Todos os direitos reservados. Windows e WinZip são marcas comerciais da Microsoft Corporation. Todas as outras marcas comerciais são propriedade da Thermo Fisher Scientífic e respetivas subsidiárias. Especificações, termos e preços sujeitos a alterações. Alguns produtos podem não estar disponíveis em todos os países. Consulte o seu representante de vendas local para obter mais informações.

# Índice

| Instalar o Software de Análise de Sequenciação uTYPE HLA 7.3 | 4 |
|--------------------------------------------------------------|---|
| Notas de instalação                                          | 4 |
| Passos de instalação                                         | 4 |
| Verificar a instalação correta do software uTYPE 7.3         | 7 |
| Desinstalar o software uTYPE                                 | 8 |
| Histórico de versões                                         | 8 |

#### Instalar o Software de Análise de Sequenciação uTYPE HLA 7.3

O software de Análise de Sequenciação uTYPE HLA 7.3 encontra-se disponível para os utilizadores que já instalaram o uTYPE 7.0 ou superior.

É necessário ter acesso de nível Administrador no seu computador para instalar o software. Se não tiver acesso de Administrador, contacte o administrador do seu sistema para obter ajuda com a instalação.

### Notas de instalação

Leia o seguinte:

- O uTYPE 7.3 só é compatível com computadores com Microsoft Windows 10 e só pode ser instalado em computadores com versões uTYPE 7.0 ou superiores.
- Certifique-se de que todos os utilizadores terminam sessão e fecham a aplicação uTYPE, antes de proceder à instalação.
- Tem de instalar o software em cada estação de trabalho a executar o software uTYPE e tem de ter privilégios de Administrador no computador para poder instalá-lo.
- 4. A instalação do software uTYPE 7.0 requer uma estação de trabalho com unidade de CD-ROM.

## Passos de instalação

- Transfira o ficheiro do pacote do software uTYPE 7.3 no formato .zip (HLA SBT uTYPE CE-IVD 7.3.zip) a partir da página Web do produto de software uTYPE em <u>http://www.onelambda.com/en/product/utype.html</u>
- Descomprima os ficheiros na sua pasta local. O carimbo de data e hora para o ficheiro de configuração devem ser de 29/4/2020, às 7h37.

| Name                       | Date modified     | Туре        | Size     |
|----------------------------|-------------------|-------------|----------|
| 💫 HLA SBT uTYPE CE-IVD 7.3 | 4/29/2020 7:37 AM | Application | 1,871 KB |

 Clique com o botão direito no ficheiro .EXE e selecione "Run as administrator" (Executar como administrador). NOTA: É necessário sair de todas as instâncias do uTYPE em execução antes de proceder à instalação.

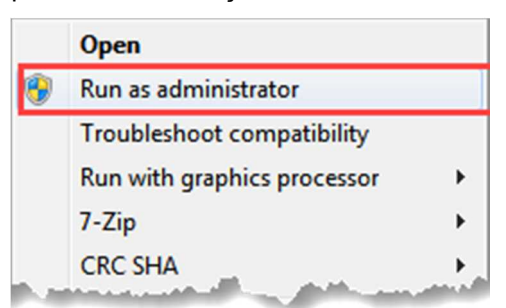

- 4. O sistema irá verificar se tem permissão para instalar o software. Clique em "Yes" (Sim).
- 5. Clique em "Next" (Seguinte) na janela de instalação uTYPE 7.3 CE-IVD (apresentada abaixo).

| uTYPE 7.3 CE-IVD                                                                                                    |
|----------------------------------------------------------------------------------------------------|
|                                                                                                    |
| Welcome to the uTYPE 7.3 CE-IVD<br>The installer would install uTYPE 7.3 CE-IVD on your computer. You must apply this on all computers<br>running uTYPE 7.0 CE-IVD and higher.<br>Click Next to continue. |
| Next Cancel                                                                                                    |
|                                                                                                    |

 NOTA: Se não executou a instalação como administrador no Passo 3, mas fez duplo clique no ícone, poderá ser-lhe apresentada a mensagem seguinte (abaixo). Clique no botão Cancel (Cancelar) e repita a instalação a partir do Passo 3.

| uTYPE 7.3 CE-IVD                                                                                                    |
|----------------------------------------------------------------------------------------------------|
| uTYPE                                                                                                    |
| Prepare for uTYPE 7.3 CE-IVD<br>uTYPE 7.0 CE-IVD and higher is not installed. You must have uTYPE 7.x CE-IVD on your computer to<br>install the uTYPE 7.3 CE-IVD.<br>Please contact your system administrator for assistance. |
|                                                                                                    |

7. Se não tiver uTYPE 7.x ou superior instalado, irá ver a seguinte mensagem (abaixo). Neste caso, clique em "**Cancel**" (Cancelar). Instale o software adequado e, em seguida, continue a instalação a partir do Passo 3.

| uTYPE 7.3 CE-IVD                                                                                                    |
|----------------------------------------------------------------------------------------------------|
| uTYPE                                                                                                    |
| Prepare for uTYPE 7.3 CE-IVD<br>uTYPE 7.0 CE-IVD and higher is not installed. You must have uTYPE 7.x CE-IVD on your computer to<br>install the uTYPE 7.3 CE-IVD.<br>Please contact your system administrator for assistance. |
| Next Cancel                                                                                                    |
|                                                                                                    |

8. O instalador do software prossegue e apresenta a seguinte mensagem (mostrada abaixo) quando a instalação estiver concluída. Clique em **Finish** (Concluir) para concluir a instalação.

| uTYPE 7.3 CE-          | /D                      |                                                  |                   |        |
|------------------------|-------------------------|--------------------------------------------------|-------------------|--------|
| uTYP                   |                         |                                                  |                   |        |
| <b>uTYPI</b><br>You mu | <b>7.3 CE-IVD is su</b> | c <b>cessful</b> .<br>s on all computers running | uTYPE 7.x CE-IVD. |        |
|                        |                         |                                                  |                   | Finish |
|                        | MBDA                    |                                                  |                   |        |

#### Verificar a instalação correta do software uTYPE 7.3

1. Abra a aplicação uTYPE e aceda a Help → About Software (Ajuda -> Sobre o software):

| 🞊 uTYPE 7 | '.3 CE-IVD (Supervisor) |     |                     |
|-----------|-------------------------|-----|---------------------|
| File View | Help                    |     |                     |
| ] 📑 🚔 🗸   | About Software          | d 🔻 | 🚨 🛱   🕸 💭   🍱 🕶 🅀 🎫 |
| Sample    | <i>v</i> 0              |     | Locus A T C U S     |
|           |                         |     |                     |

2. É apresentada a janela seguinte:

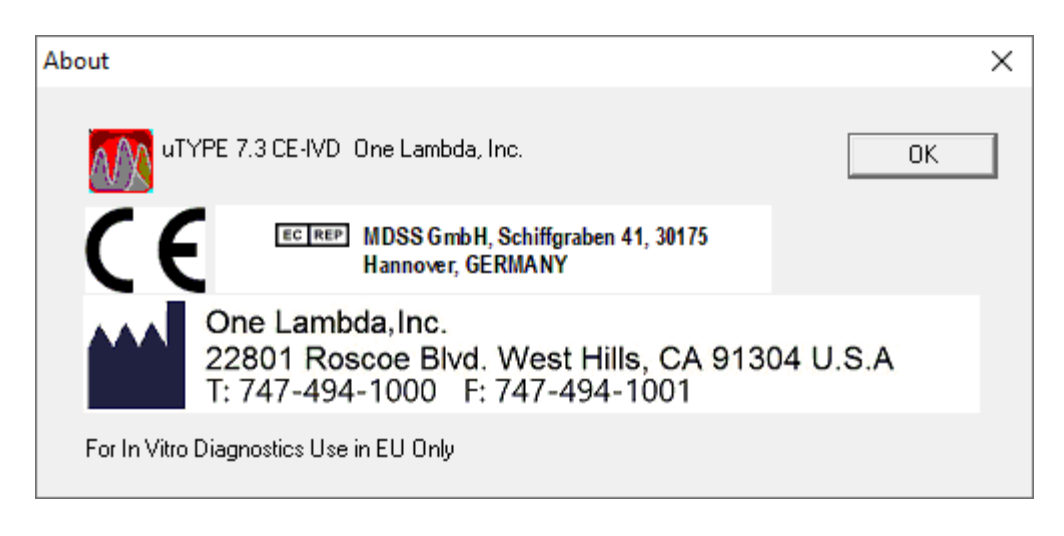

- 3. Se a informação da versão não for apresentada conforme mostrado acima, contacte a Assistência Técnica da One Lambda para obter ajuda.
- A partir dos Estados Unidos da América, ligue para: (800) 822-8824.
- A partir da área Grande Los Angeles, ligue para: (747) 494-1000.
- E-mail: <u>1lambda-techsupport@thermofisher.com</u>.

**Nota**: Ao alternar entre computadores para instalações autónomas utilizando uma pasta de armazenamento no disco rígido local, lembre-se de copiar a pasta de armazenamento para o novo computador e atualizar o caminho na opção Settings (Definições).

#### Desinstalar o software uTYPE

A partir do **Control Panel** (Painel de Controlo), secção **Programs and Features** (Programas e Funcionalidades), selecione **Life Technologies uTYPE**. Clique com o botão direito e selecione Uninstall (Desinstalar).

|                                              | The second second                                                                    |                    |                   |                                                                                                    |                | x        |
|----------------------------------------------|--------------------------------------------------------------------------------------|--------------------|-------------------|----------------------------------------------------------------------------------------------------|----------------|----------|
| G ⊂ ⊂ Montrol Panel ►                        | All Control Panel Items    Programs and Features                                     |                    | •                 | <ul> <li>✓</li> <li>Search Program</li> </ul>                                                                  | s and Features | ٩        |
| Control Panel Home<br>View installed updates | Uninstall or change a program<br>To uninstall a program, select it from the list and | d then o           | click Uninsta     | ill, Change, or Repair.                                                                                        |                |          |
| off                                          | Organize 🕶 Uninstall Change Repair                                                   |                    |                   |                                                                                                    | •              | 0        |
| network                                      | Name                                                                                 |                    | Publisher         |                                                                                                    | Installed On   | ^        |
|                                              | Iuniper Networks Setup Client                                                        |                    | Juniper Net       | tworks                                                                                                    | 2/17/2017      |          |
|                                              | Iuniper Networks Setup Client 64-bit Activex Cont                                    | trol               | Juniper Net       | tworks                                                                                                    | 8/26/2015      | _        |
|                                              | Kutools for Word                                                                     |                    | Detong Teo        | chnology Ltd.                                                                                                  | 6/29/2015      |          |
|                                              | Kutools for Word version 7.10.112.0                                                  |                    | ExtendOffic       | ce in the second second second second second second second second second second second second second second se | 7/1/2015       |          |
|                                              | 💷 Life Technologies uTYPE                                                            | Uninct             |                   | logies                                                                                                    | 1/9/2020       |          |
|                                              | 📲 Local Administrator Password Solution x64 📶                                        | Oninst             | dli               | orporation                                                                                                    | 11/27/2017     |          |
|                                              | Logitech SetPoint 6.67                                                               | Chang              | e                 |                                                                                                    | 9/19/2015      |          |
|                                              | Macrobject Help Authoring Suite 2012                                                 | Repair             |                   | Software                                                                                                    | 7/21/2015      |          |
|                                              | R McAfee Agent                                                                       |                    | McAfee, In        | c.                                                                                                    | 3/28/2015      | -        |
|                                              | •                                                                                    |                    |                   |                                                                                                    |                | <u>.</u> |
|                                              | Life Technologies Product version: 7.<br>Help link: ht                               | 00.0000<br>ttp://w | )<br>ww.lifetechr | ologies.com                                                                                                    |                |          |

Nota: Se o Botão Desinstalar não estiver disponível, contacte o administrador do sistema, uma vez que poderá não ter o nível de privilégios necessário para desinstalar programas de software.

Depois de desinstalar o programa, verifique se o ficheiro .exe foi removido de C:\Program Files (x86)\Invitrogen\SBT.

#### Histórico de versões

| Revisão | Data        | Descrição da revisão                                                  |
|---------|-------------|-----------------------------------------------------------------------|
| 01      | 23 jun 2020 | Versão inicial                                                        |
| 02      | Em vigor    | Secção Install Notes (Notas da instalação) atualizada para uTYPE 7.0. |